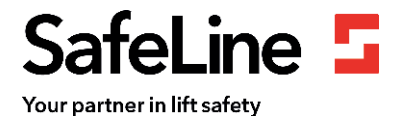

## Guide d'installation en 7 étapes de l'unité LYRA

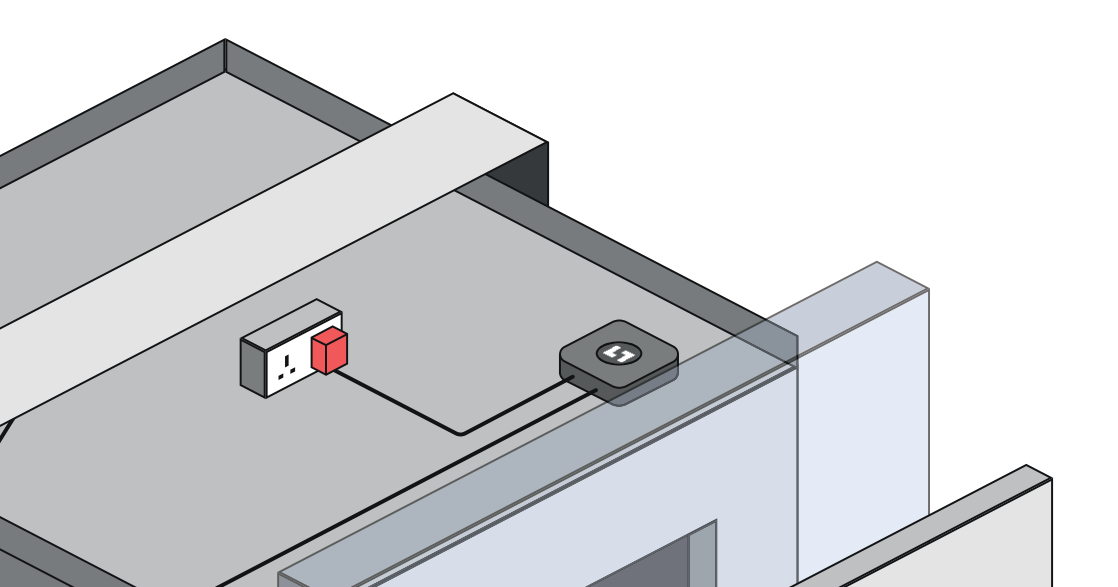

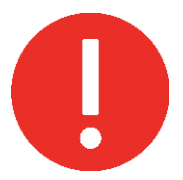

## Mise en garde:

- Branchez l'unité LYRA à la source d'alimentation seulement **après** avoir installé le ou les capteurs de porte et vous être assuré que tous les câbles partant de l'unité LYRA sont de longueur suffisante.
- Évitez de débrancher la source d'alimentation pendant l'installation.
- Évitez d'utiliser une prise RCD.

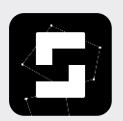

Avant l'installation de l'unité LYRA, il est nécessaire de fournir l'adresse e-mail du technicien à SafeLine afin de pouvoir avoir accès à l'application SafeLine LYNX II.

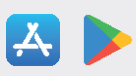

Les adresses e-mail de connexion doivent être envoyées à : **Lyra.orion@safeline-group.uk** Tél. : 01322 521 396

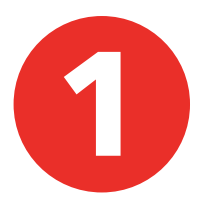

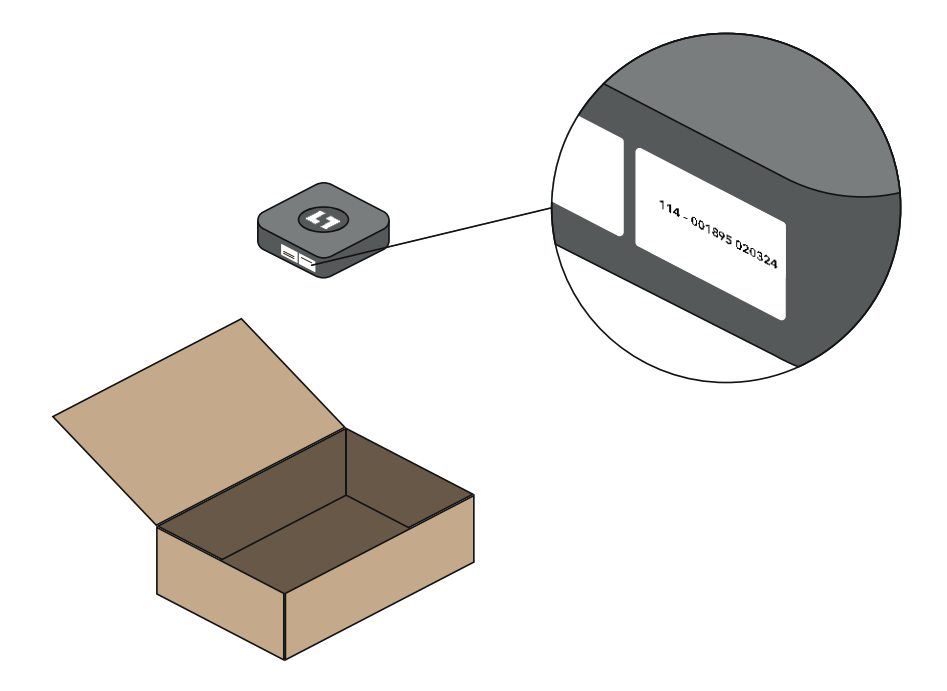

• Déballez l'unité LYRA et notez le numéro de série sur l'ascenseur correspondant.

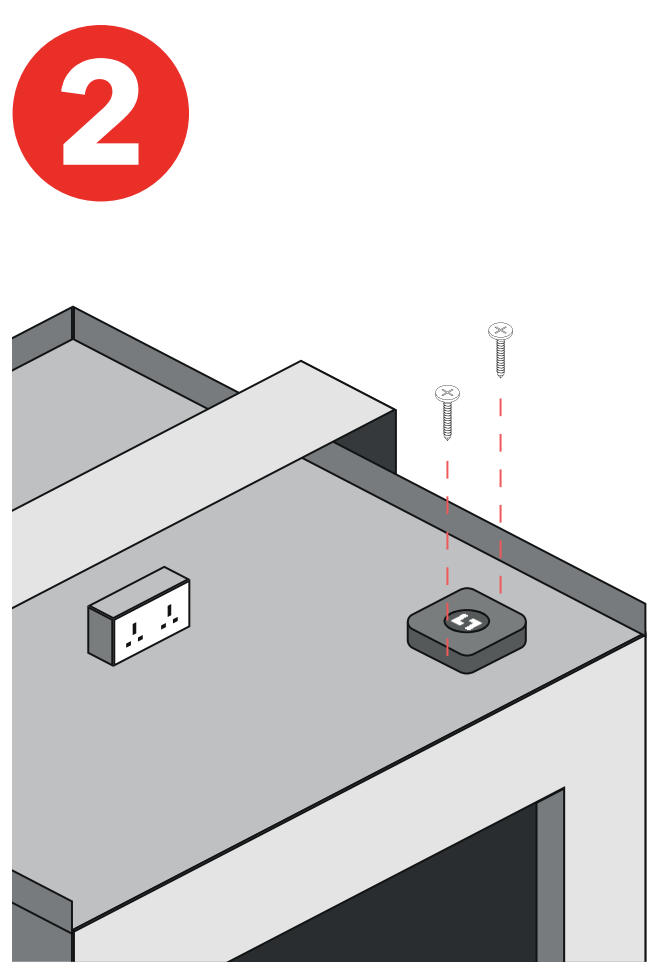

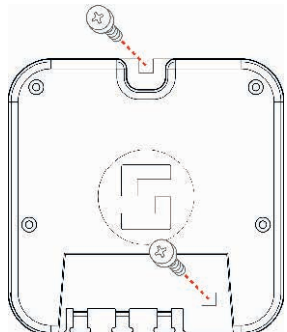

- Fixez l'unité LYRA sur le dessus de la cabine à l'aide des vis fournies.
- Évitez d'installer l'unité LYRA sur la structure en acier de la cabine.

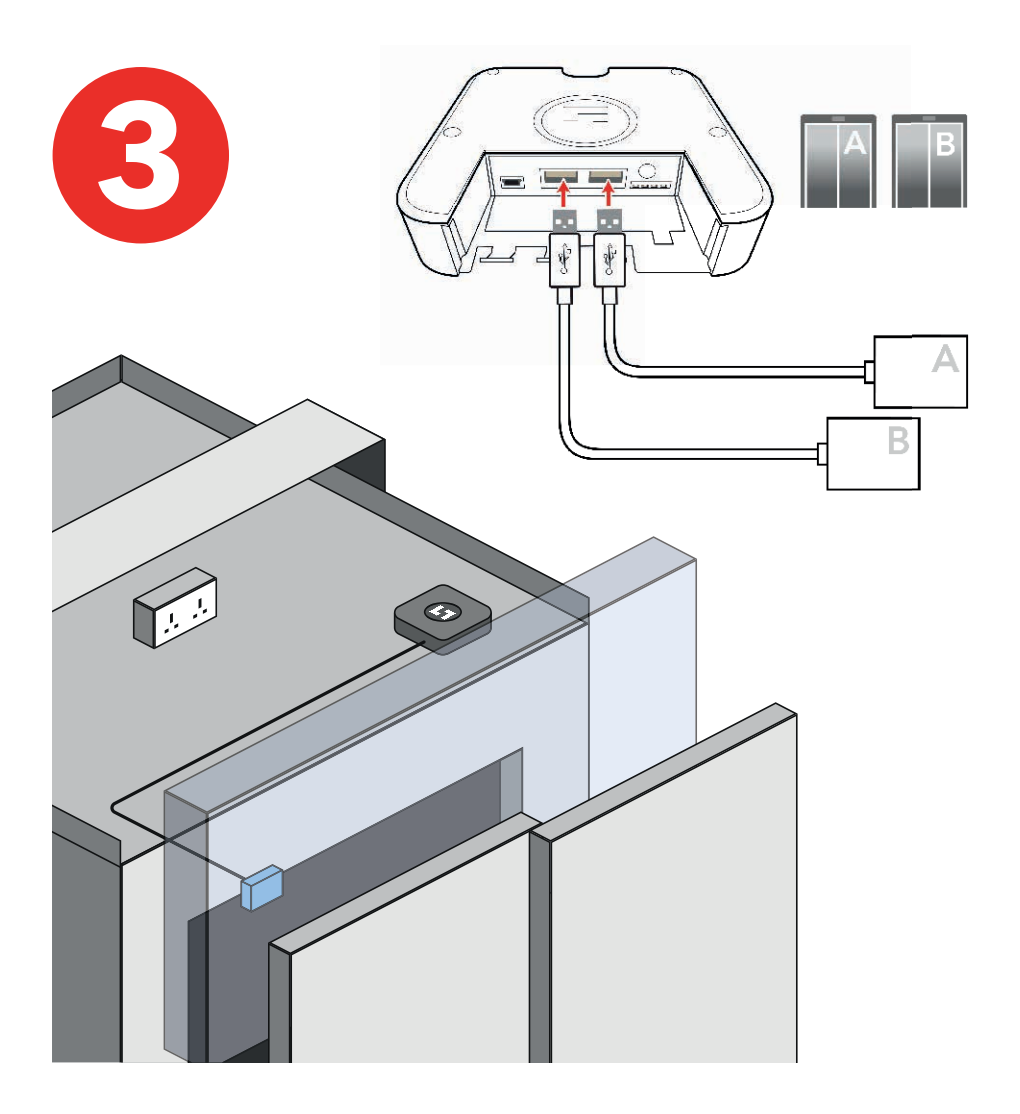

- Raccordez le capteur de porte à l'unité LYRA.
- Le capteur doit être installé le plus loin possible du moteur de la porte pour éviter les interférences.

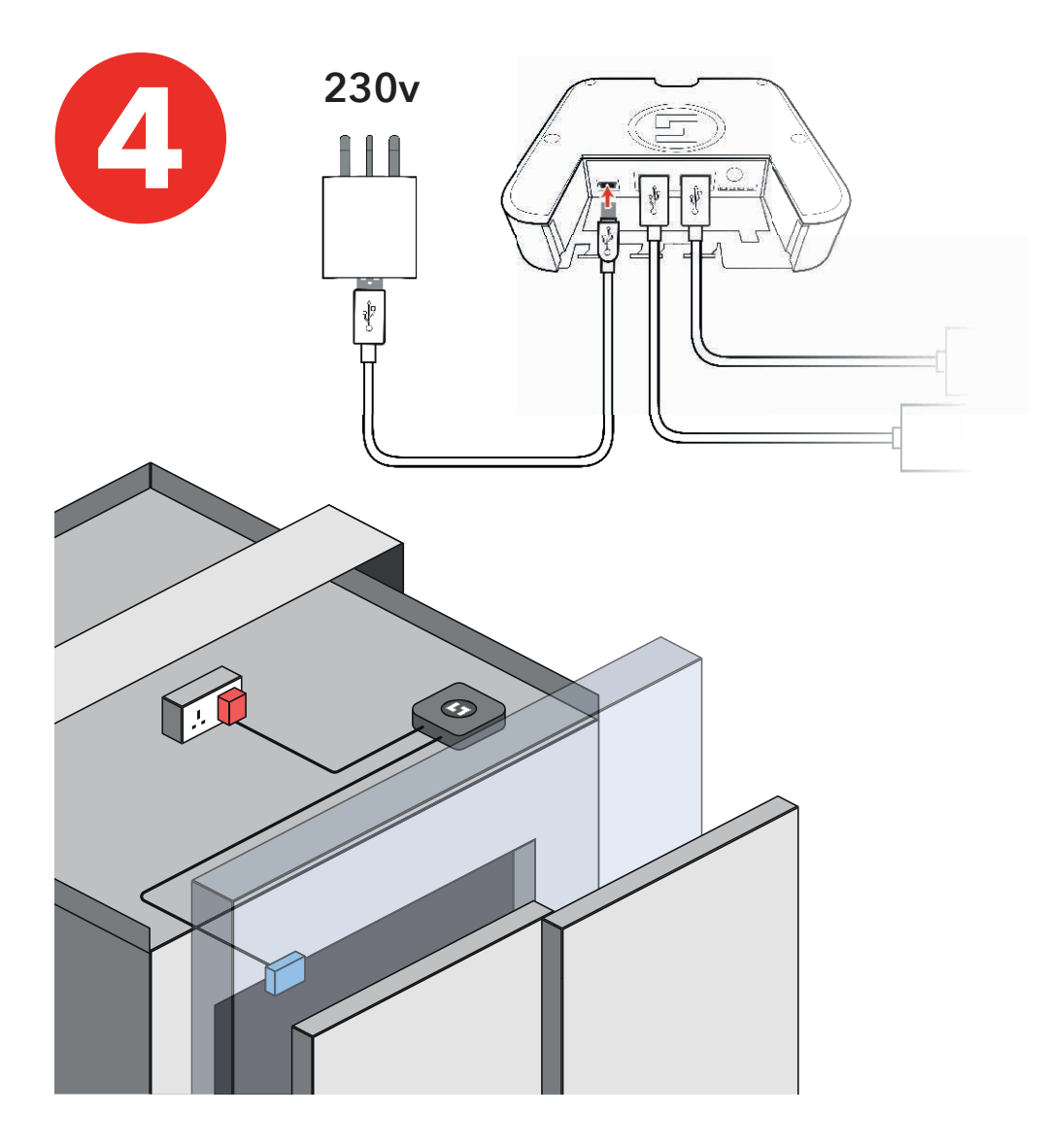

- Branchez l'unité LYRA à la source d'alimentation (230 V)
- Évitez d'utiliser une prise RCD

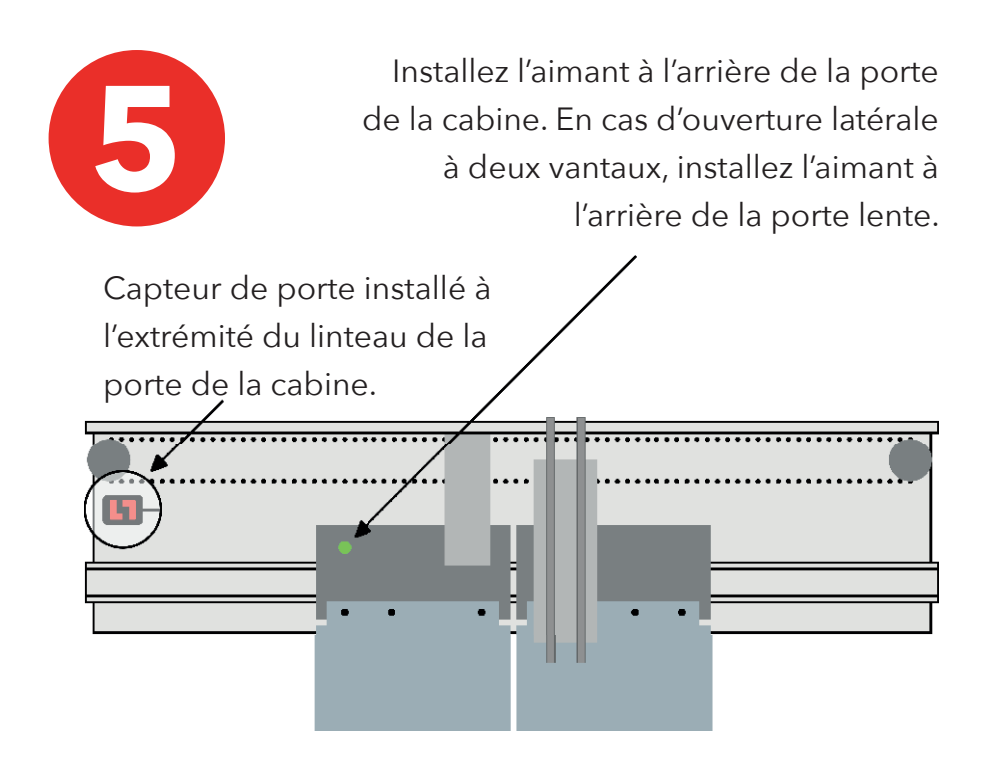

En position complètement ouverte, l'aimant ne doit pas passer devant le capteur.

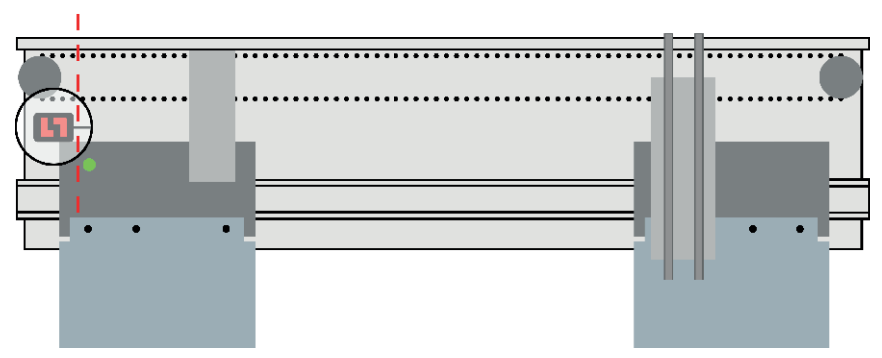

Le capteur de porte peut être installé sur les configurations de portes suivantes : Ouverture centrale / Ouverture latérale / Portes à fermeture manuelle

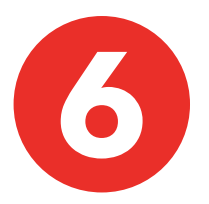

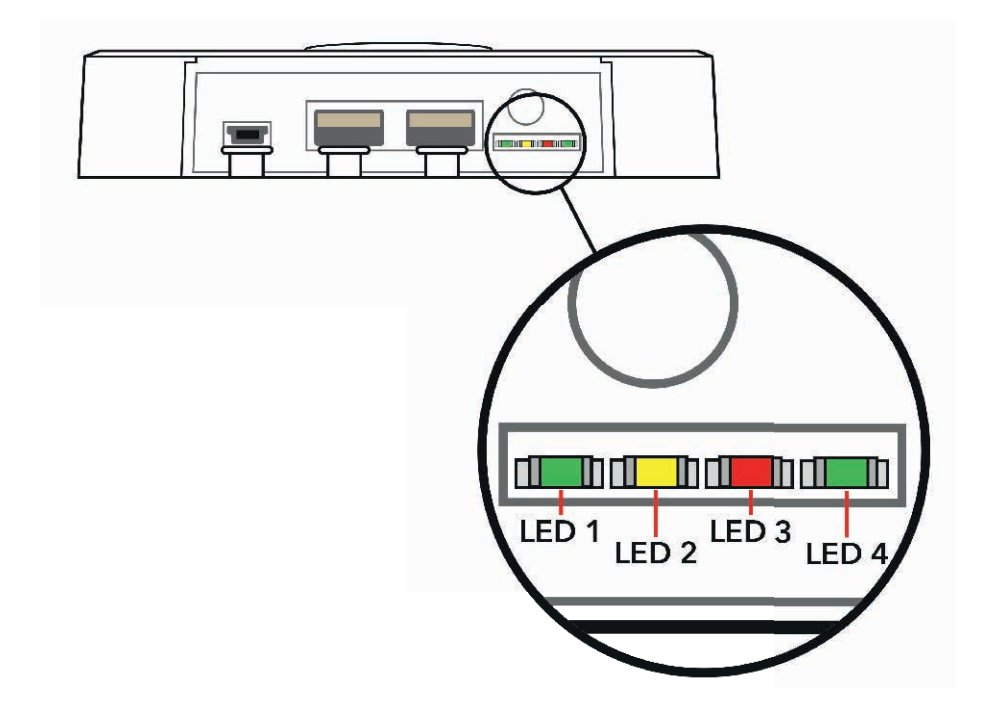

Unité prête pour la configuration de l'application uniquement lorsque :

- LED 1 à gauche : \*Vert clignotant\*, avec
- LED 4 à droite : \*Vert fixe\*

(Le préchauffage prend généralement moins de 5 minutes)

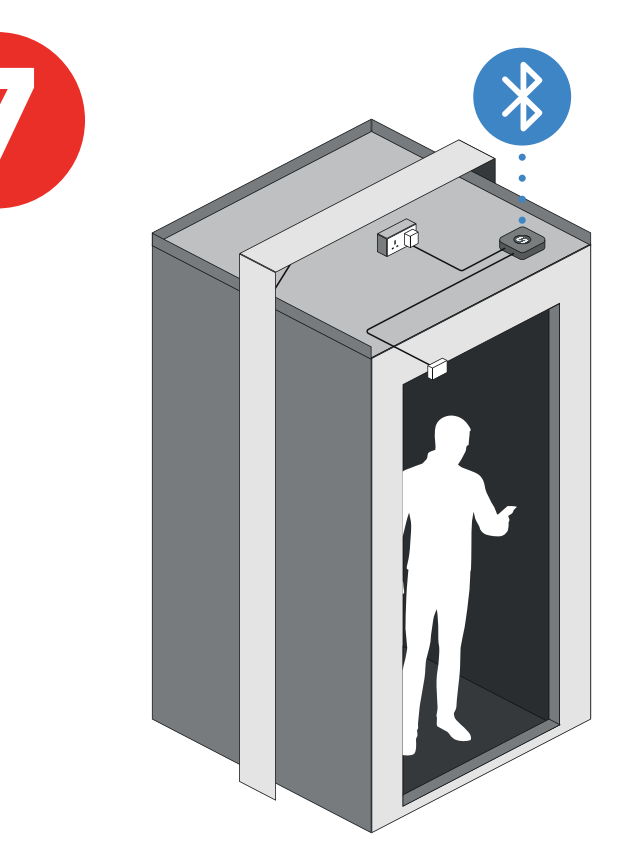

- 1. Mettez l'ascenseur en service.
- 2. Depuis l'intérieur de la cabine, positionnez l'ascenseur au rez-de-chaussée.
- Ouvrez l'application SafeLine LYNX II sur votre téléphone ou tablette. Appairez l'unité LYRA avec votre ascenseur et appuyez sur : "Manual training" (apprentissage manuel).
- 4. Suivez les étapes à l'écran.

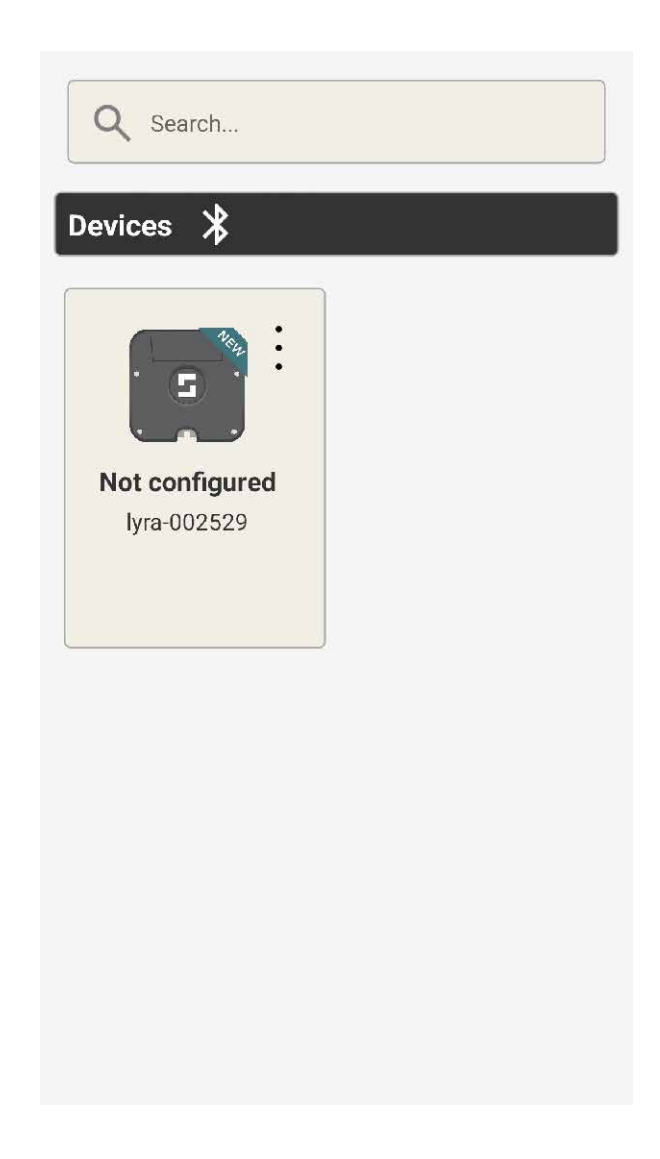

 Appuyez sur les 3 points pour établir la connexion avec l'unité LYRA via Bluetooth

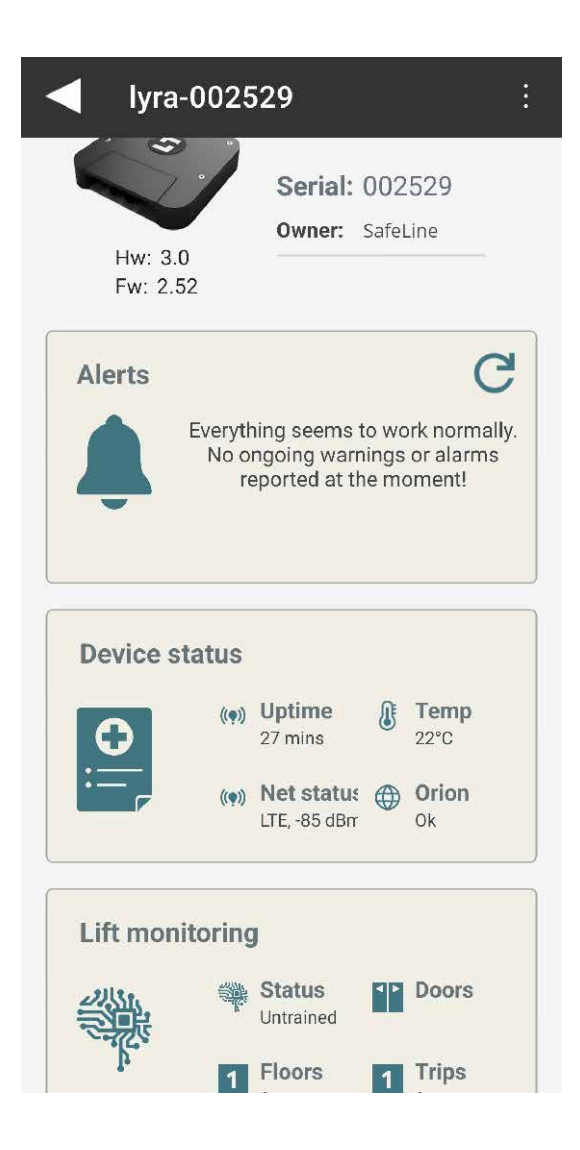

• Sélectionnez : "Lift monitoring" (contrôle de l'ascenseur)

| Door sensors                    |
|---------------------------------|
|                                 |
| Door A                          |
| Sensor Auto detect              |
| Status: OK<br>Serial: 037NL2EKA |
|                                 |
| Door B                          |
| Sensor Disabled                 |
| Status: Not configured          |
| Door C                          |
| Sensor Disabled                 |
| Status: Not configured          |

 Vérifiez que le capteur de porte est configuré. Sélectionnez "Auto detect" (détection automatique) si le champ est vide.

| Lift monitoring                                                                               |
|-----------------------------------------------------------------------------------------------|
|                                                                                               |
| Door sensors                                                                                  |
|                                                                                               |
|                                                                                               |
| Car tracking                                                                                  |
| Lyra car tracking is untrained<br>and need to be trained either<br>manually or automatically. |
|                                                                                               |
| Floor heights                                                                                 |
| 5 m Manually review or edit floor heights.                                                    |
|                                                                                               |

 Appuyez sur : "Car tracking" (alignement de la cabine)

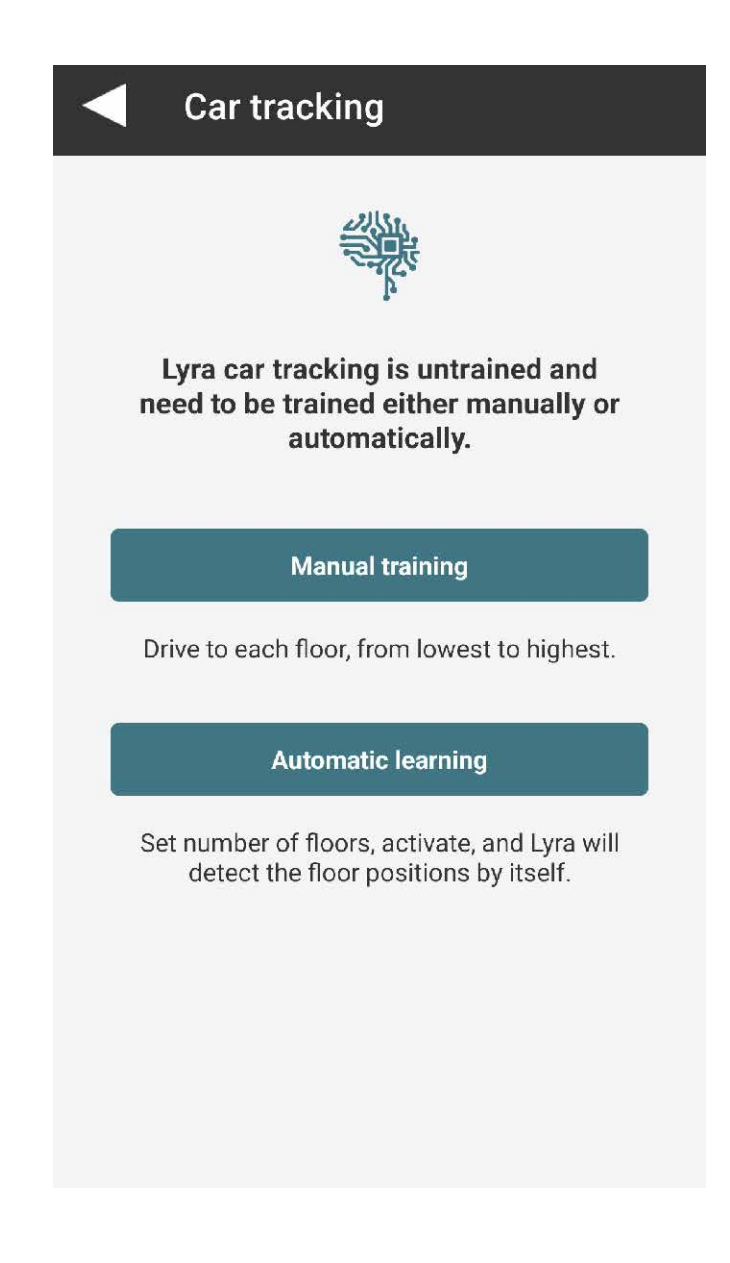

 Appuyez sur : "Manual training" (apprentissage manuel)

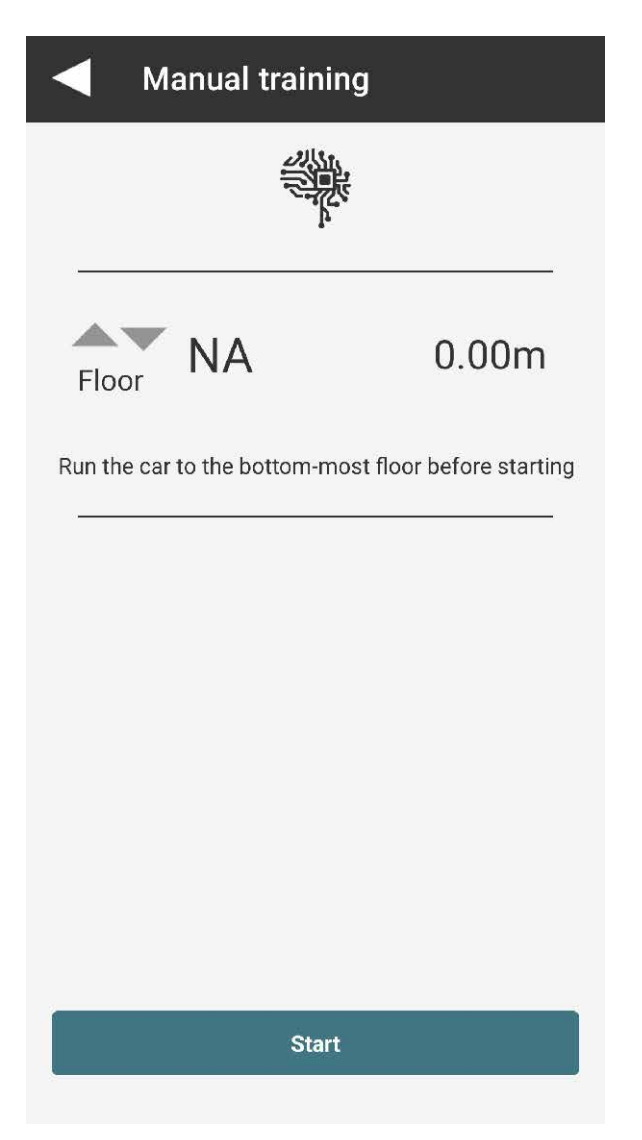

- Suivez les instructions à l'écran
- Appuyez sur : "Start" (Démarrer), puis faites monter l'ascenseur en l'arrêtant à chaque étage, puis une fois arrivé au dernier étage, descendez d'un niveau.

## Sous "Device status" (état de l'unité), vous verrez ce qui suit :

| Gerial002529HW version3SW version2.52Jptime29 minsFemp22°CAcc statusOkAcc temp25°CAcc freq425HzMag statusOkFlash statusOk       | )evice      |         |  |
|----------------------------------------------------------------------------------------------------|-------------|---------|--|
| HW version3SW version2.52Uptime29 minsTemp22°CAcc statusOkAcc temp25°CAcc freq425HzMag statusOkFlash statusOk                   | Serial      | 002529  |  |
| SW version 2.52   Uptime 29 mins   Temp 22°C   Acc status Ok   Acc temp 25°C   Acc freq 425Hz   Mag status Ok   Flash status Ok | IW version  | 3       |  |
| Uptime 29 mins   Temp 22°C   Acc status Ok   Acc temp 25°C   Acc freq 425Hz   Mag status Ok   Flash status Ok                   | SW version  | 2.52    |  |
| Femp 22°C   Acc status Ok   Acc temp 25°C   Acc freq 425Hz   Mag status Ok   Flash status Ok                                    | Jptime      | 29 mins |  |
| Acc status Ok<br>Acc temp 25°C<br>Acc freq 425Hz<br>Mag status Ok<br>Flash status Ok                                            | Temp        | 22°C    |  |
| Acc temp 25°C<br>Acc freq 425Hz<br>Mag status Ok<br>Flash status Ok                                                             | Acc status  | Ok      |  |
| Acc freq 425Hz<br>Mag status Ok<br>Flash status Ok                                                                              | Acc temp    | 25°C    |  |
| Mag status Ok<br>Flash status Ok                                                                                                | Acc freq    | 425Hz   |  |
| Flash status Ok                                                                                                    | ∕lag status | Ok      |  |
| lash usago oov                                                                                                    | lash status | Ok      |  |
| Tashi usaye ZZ%                                                                                                    | lash usage  | 22%     |  |

## Car tracking

| Started        | Yes       |
|----------------|-----------|
| Travel session | 3         |
| Floor names    | 0         |
| Tracking       | Active    |
| Trips          | 0         |
| Status         | Untrained |
| Alarm          | Ok        |
| Motion         | Down      |
| Height         | 0.00m     |
| Floor          | Invalid   |

| Connection             |                      |
|------------------------|----------------------|
| Modem status           | Ok                   |
| SIM card               | Ok                   |
| RSSI                   | -87 dBm              |
| Net status             | Ok                   |
| Net type               | LTE                  |
| Operator               | EE                   |
| IP status              | Ok                   |
| Internet<br>connection | Ok                   |
| Orion connection       | Ok                   |
| Protocol status        | Ok                   |
| ICCID                  | 89450421220726367481 |

| Peripherals   |                              |
|---------------|------------------------------|
| Door A        | Configured<br>Not configured |
| Door B        | Not configured               |
| Door C        | Not configured               |
| USB mem       | No                           |
| USB IO status | Not found                    |

Une fois l'alignement des étages terminé, le capteur de porte configuré et la connexion OK, le dispositif LYRA est prêt et configuré.

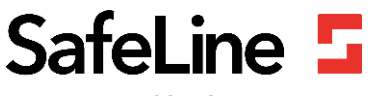

Your partner in lift safety